### **STRUTTURA RETICOLARE 3D IN ACCIAIO**

Objettivo: disegnare il modello tridimensionale di una struttura reticolare in acciaio, vincolarla, caricarla e calcolare N, lo sforzo normale di ogni asta componente la struttura. (con T=0, M=0 perchè le aste reticolari sono soggette solo a trazione e compressione.

Per fare ciò utilizzo SAP2000, un programma che utilizza gli elementi finiti fondato sulla Teoria di Bernulli.

Cylindrical

6

6

2

2

2

2

0,

0,

0,

Cancel

Xdirection

Y direction

Z direction

OK

1\_ disegno una griglia cubica:

## \_file/new model

imposto l'unità di misura in KN,m,C

#### × **Ouick Grid Lines** Kew Model New Model Initialization Cartesian Project Information Coordinate System Name -Modify/Show Info... GLOBAL Select Template Number of Grid Lines X direction Y direction Z direction 2D Trusses 3D Trusses Beam Blank 2D Grid Only Grid Spacing Xdirection Y direction Z direction Storage Staircases Shells Flat Slab lleW 3D Frames First Grid Line Location

#### \_grid only

considerando il piano cartesiano con Z = gravità

Pipes and

number of grid line (da quante rette deve essere composta la griglia)

Solid

Inderground

X (= quante rette X=n) = 6

Y (=quante rette Y=n) = 6

**Z** (quante rette Z=n) = 2

Grid spacing (quanto spazio vi è tra le rette che compongono la griglia, quindi volendo fare una griglia cubica X=Y=Z)

X (= spazio tra le rette X=n)= 2 m

Y(= spazio tra le rette Y=n)= 2m

Z(= spazio tra le rette Z=n)= 2m

## First grid line location (centro)

X = 0

Y= 0

Z= 0

2\_ ogni faccia della griglia dovrà essere controventata

Draw/frame e disegno un cubo controventato

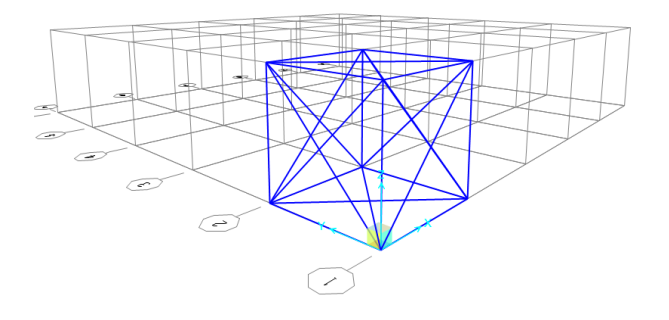

P.S. Per vedere se ho linee sovrapposte seleziono la struttura e

### edit /merge duplicates/ok

2\_ devo copiare il cubo controventato su tutta la griglia

\_seleziono tutte le facce del cubo che voglio copiare tranne quella in comune tra esistente e la copia, per evitare che si creino linee sovrapposte e con il tasto:

Ctrl+c/ Ctrl+v specifico di voler un secondo elemento lungo l'asse X/Y oltre a quello esistente

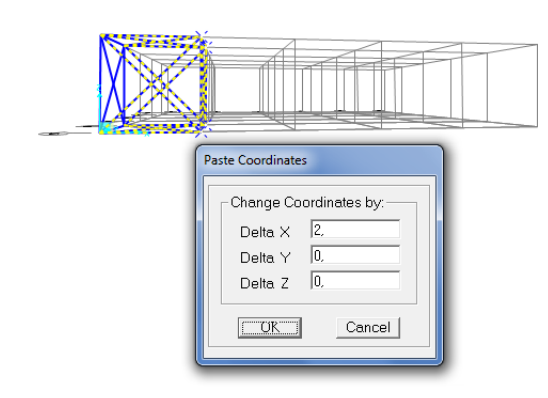

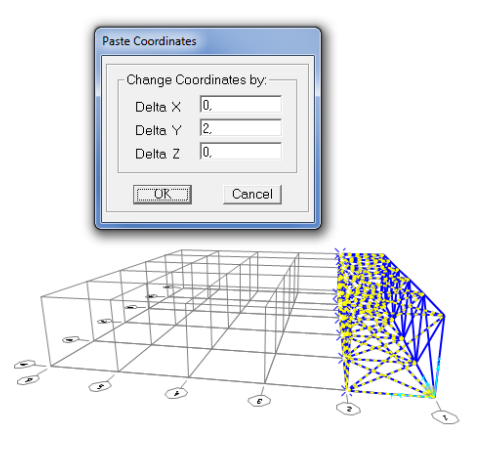

Adesso la mia griglia è completa.

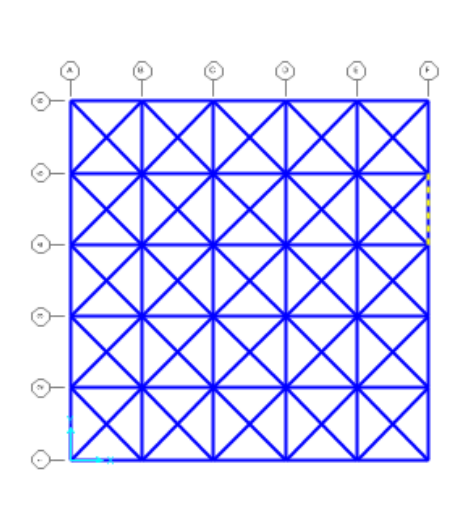

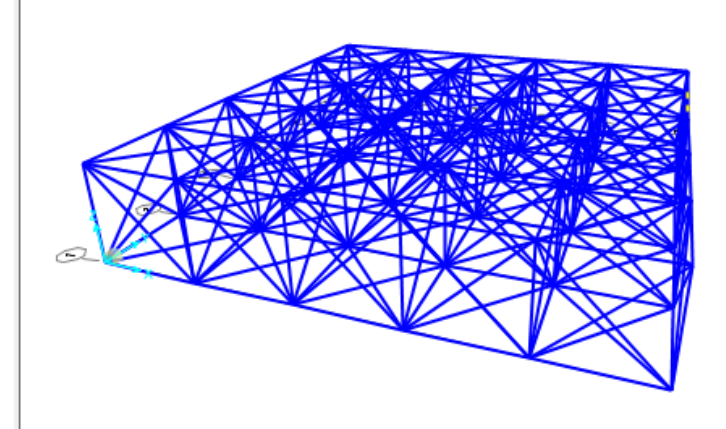

- 3\_ controllo che tutti i nodi siano uniti:
- \_seleziono tutta la struttura

### Edit/Edit Points/Merge Joints/0,1/ok

- 4\_ Assegno I vincoli esterni
- Voglio assegnargli 4 cerniere
- \_seleziono i punti in cui voglio inserirle e con:

# assign/joint/restraints/ scelgo la cerniera/ok

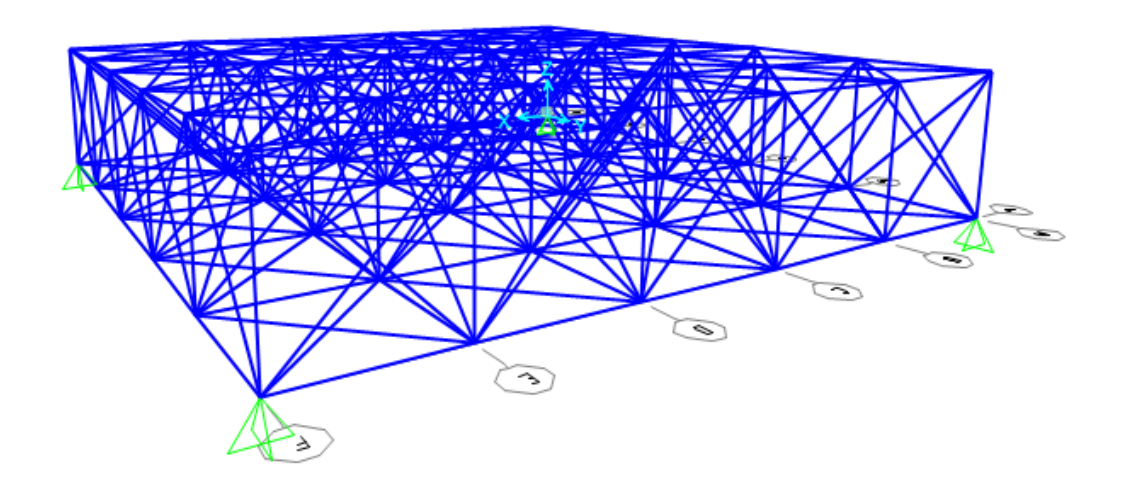

Ho messo degli appoggi alla struttura.

- 5\_ assegno i vincoli interni alle aste
- \_seleziono tutta la struttura

### Assign/frame/releases (spunta su moment 2-2 e moment 3-3)

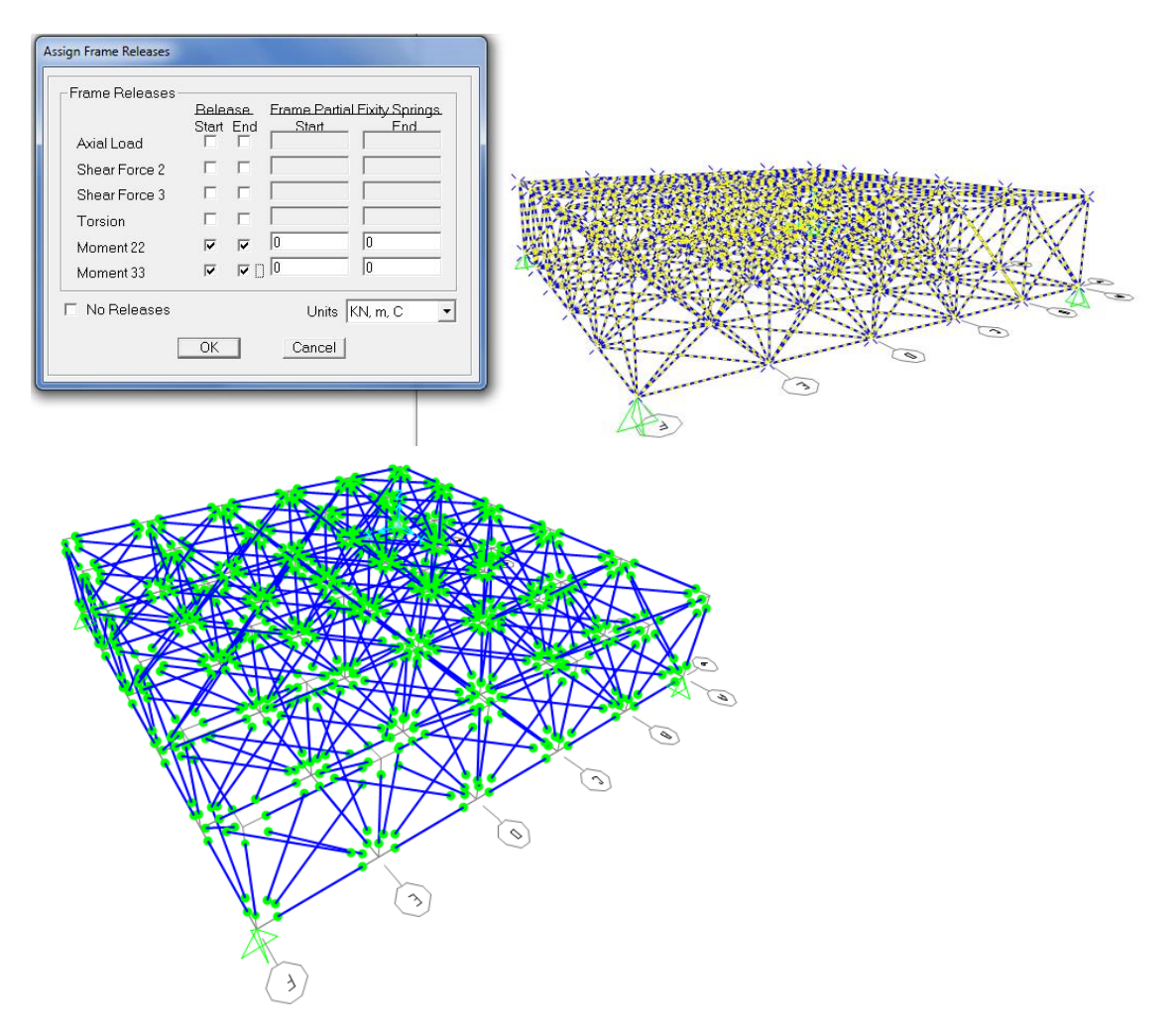

### SCELGO IL PROFILO DA UTILIZZARE

6\_ voglio che la mia struttura sia composta da tubolari in acciaio.

\_seleziono tutta la struttura e con il comando:

assign /frame/frame sections / add new property/ PIPE section /gli do un nome e l'ok

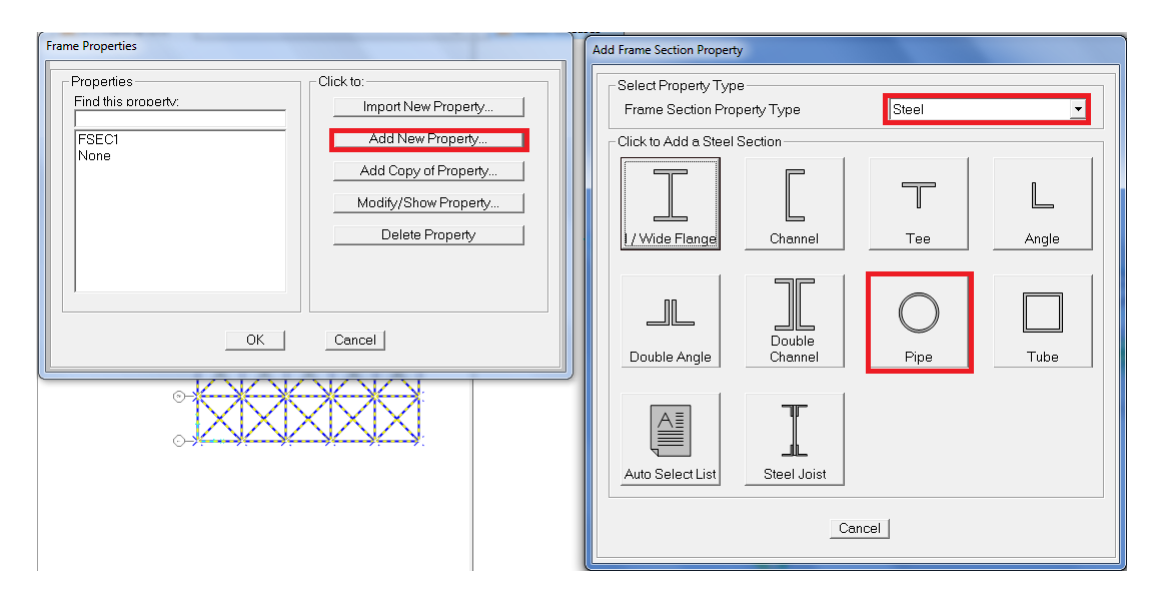

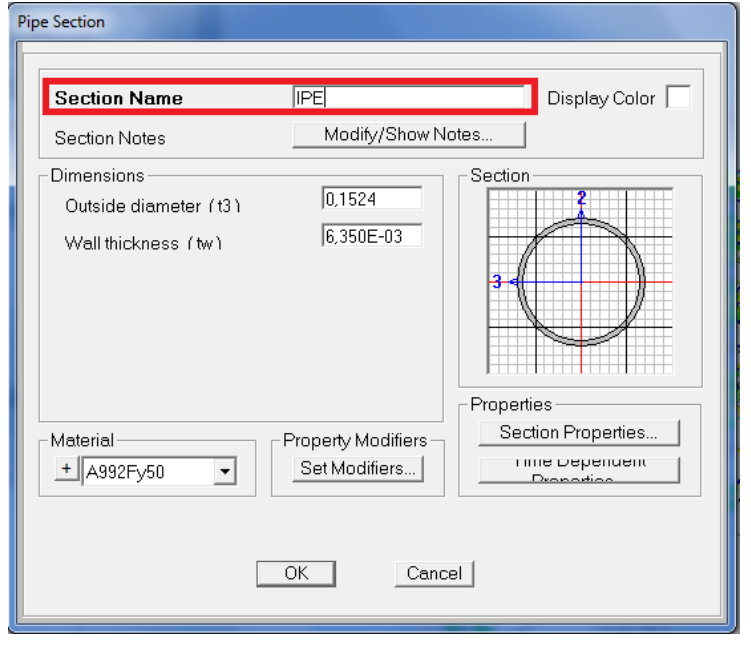

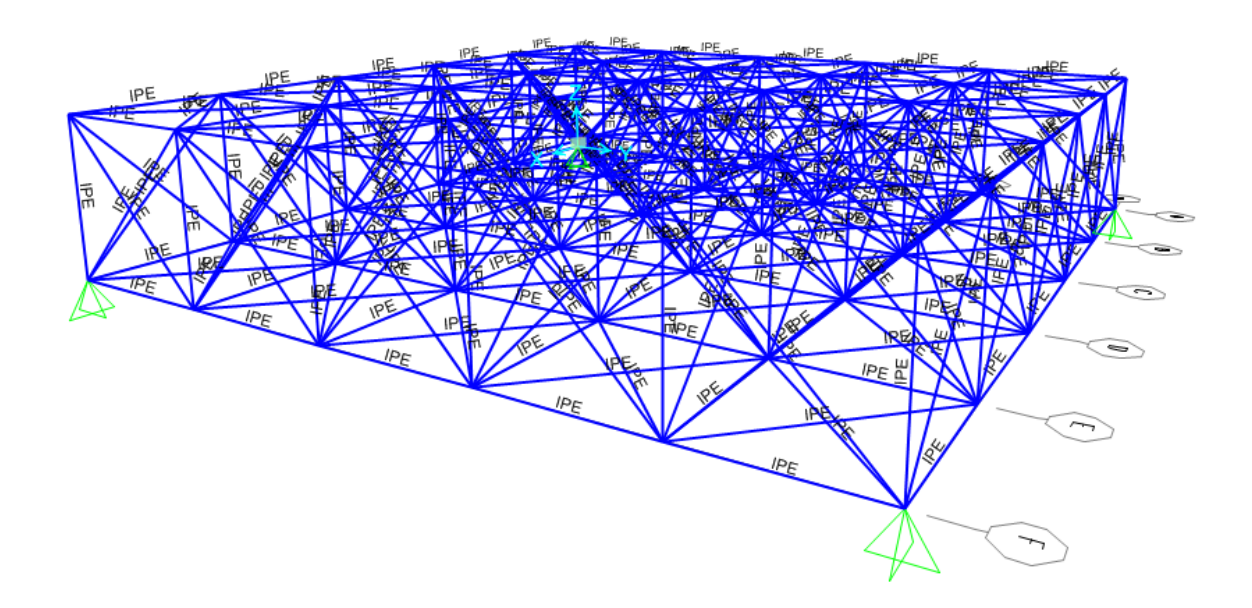

### APPLICO DELLE FORZE CONCENTRATE

7\_ devo prima CREARE la forza che voglio concentrare ai nodi senza considerare il peso proprio:

define/load patterns/chiamo questa forza "F"/self weight mutiplier=0/ add new load pattern/ok

| -                       | Frame Section Properties |                                                                                                    |                                                          |
|-------------------------|--------------------------|----------------------------------------------------------------------------------------------------|----------------------------------------------------------|
| Define Load Patterns    |                          |                                                                                                    |                                                          |
|                         |                          |                                                                                                    |                                                          |
| Load Patterns           |                          |                                                                                                    | Click To:                                                |
| Load Pattern Name       | Type Self Weight         | Auto Lateral<br>Load Pattern                                                                                                    | Add New Load Pattern                                     |
| F                       |                          |                                                                                                    | Modify Load Pattern                                      |
|                         |                          |                                                                                                    |                                                          |
| F                       | DEAD 0                   | •                                                                                                    | Dottom                                                   |
|                         |                          |                                                                                                    | Delete Load Pattern                                      |
|                         |                          | +                                                                                                    |                                                          |
|                         |                          |                                                                                                    | Notoo                                                    |
|                         |                          |                                                                                                    |                                                          |
|                         | I                        |                                                                                                    | OK                                                       |
|                         |                          |                                                                                                    | Cancel                                                   |
|                         |                          |                                                                                                    |                                                          |
|                         |                          |                                                                                                    |                                                          |
| ***                     |                          | 56EC1 configer                                                                                                    | -BECL: And BECLC: AND BECLCCI - REBECL CCA - RESECT - CA |
|                         | FSEC1 SEC                |                                                                                                    |                                                          |
| ***                     |                          |                                                                                                    |                                                          |
| $\langle   X   X   X  $ |                          | NO CONTRACTOR                                                                                                    |                                                          |
|                         |                          | TAL OF ALL AND ALL AND |                                                          |
|                         | FSI CI SET               |                                                                                                    |                                                          |
|                         | FISECI P FISE F          |                                                                                                    |                                                          |
|                         | OECT                     | Fish Fish                                                                                                    |                                                          |
|                         |                          | DECT PRO                                                                                                    | Part Fact                                                |
|                         |                          | F8EC1                                                                                                    |                                                          |
|                         |                          |                                                                                                    | ESECI                                                    |
|                         |                          |                                                                                                    |                                                          |
|                         |                          |                                                                                                    |                                                          |
|                         |                          |                                                                                                    | $\sim$                                                   |

8\_devo **ASSEGNARE** il carico che ho appena creato:

\_dove devo assegnarlo? Ovviamente sulla parte superiore della struttura, quindi la vado a selezionare (lo posso fare direttamente dalla vista top)

### Assign/joint load/forces /carico il nome della forze che ho appena creato "F"

**Force global Z = - 150** (perche voglio una forza concentrata nei nodi di intensità pari ad 150 kN verso il basso).

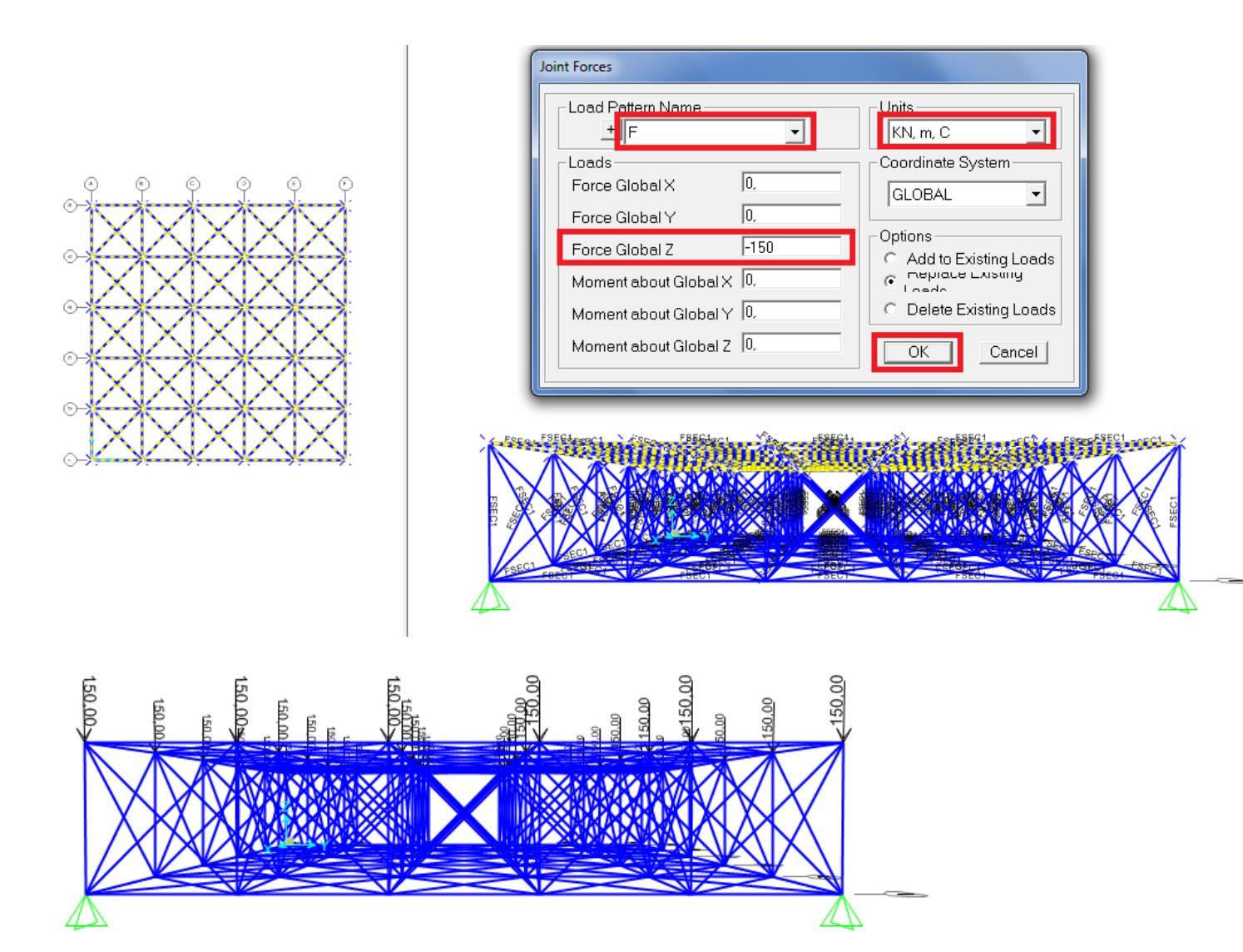

Adesso la mia struttura è caricata.

### ANALISI GRAFICA DELLA DEFORMATA

Creo una nuova cartella nel computer

## 9\_ click su play e avvio l' analisi

|          | ) 🛃 🖶 🖶                                 | ∮ � ∕ / ₿●                                      | <u>n</u> e e e e                        | ⊇ 💥 🐲 xy xz yz nv<br>✓ 🔀 Joint Loads      | ဖွာ မေ ကြ 🕂 🖫                                                   | ∎%• <b>⊓</b> ħ₩•nd • <b>ן</b> | Î •   ••   • |
|----------|-----------------------------------------|-------------------------------------------------|-----------------------------------------|-------------------------------------------|-----------------------------------------------------------------|-------------------------------|--------------|
| 4        | t load Caror to P                       | )                                               |                                         |                                           |                                                                 |                               |              |
|          | Case<br>DEAD<br>MODAL                   | Type<br>Linear Static<br>Modal<br>Linear Static | Status<br>Not Run<br>Not Run<br>Not Run | Action<br>Do Not Run<br>Do Not Run<br>Run | i:<br>Do Not Run Case<br>Show Case<br>erere mesurus ror<br>Cose |                               |              |
|          | Analysis Mor                            | vitor Ontions                                   |                                         | Ru<br>Di                                  | h/Do Not Run All                                                |                               |              |
|          | C Always SI<br>C Never Sh<br>C Never Sh | how<br>ow<br>4 seconds                          |                                         |                                           | Gel-Alive Run Now Cancel                                        |                               |              |
| <b> </b> |                                         |                                                 |                                         |                                           |                                                                 | -                             |              |

10\_Non avendo considerato il peso proprio la struttura sarà così deformata:

### show /deformed shape /

spunto "wire shadow" se voglio vedere contemporaneamente come era e come è la struttura.

| Deformed Shape                                           |
|----------------------------------------------------------|
| Case/Combo                                               |
| Multivalued Options<br>C Envelope (Max or Min)<br>C Step |
| C Scale Factor                                           |
| Options                                                  |
| Cancel                                                   |

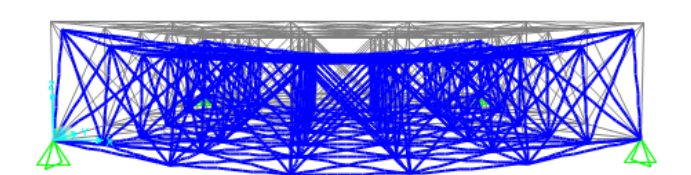

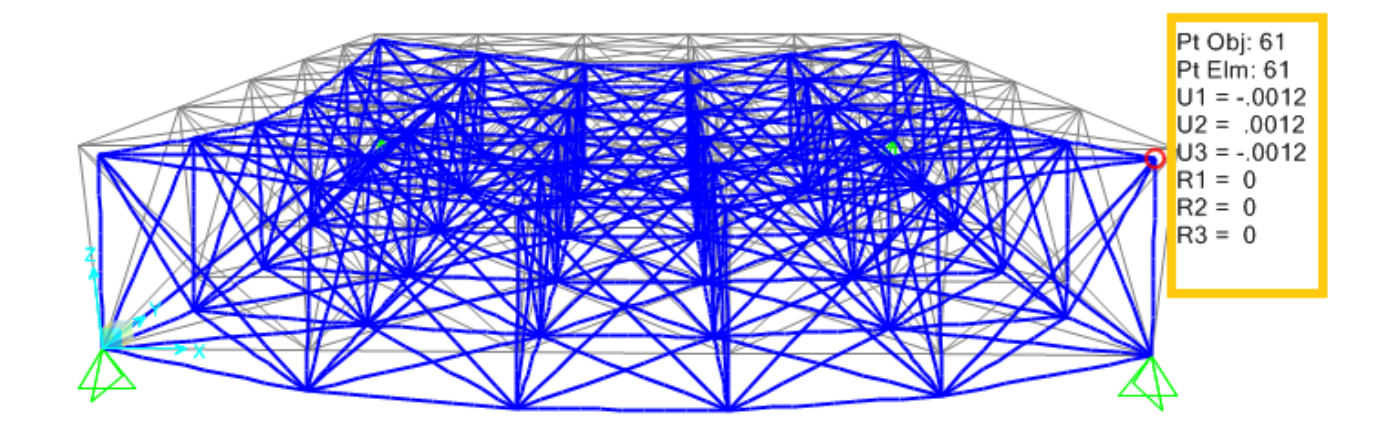

\_posizionandomi con il mouse in uno dei nodi leggo di quanto si abbassa in quel punto

# ANALISI - SFORZO NORMALE

# 11\_ show Forces/Stresses /frame

| Me | ember Force/Stress Diagram  | m for Frames |   |
|----|-----------------------------|--------------|---|
|    | Case/Combo                  |              |   |
|    | Case/Combo Nam              |              |   |
|    | <br>Multivalued Options—    |              |   |
|    | C Envelope (Range           | )            |   |
| 1  | € Step                      |              |   |
|    | Туре                        |              |   |
|    | Force                       | C Stress     |   |
| 1  | Component                   |              |   |
|    | Axial Force                 | C Torsion    |   |
| 1  | C Shear 2-2                 | O Moment 2-2 |   |
|    | C Shear 3-3                 | C Moment 3-3 |   |
| 1  |                             |              |   |
|    | Scaling                     |              |   |
|    | Auto                        |              |   |
|    | C Scale Factor              |              |   |
|    | Options                     |              |   |
|    | Fill Diagram                | ОК           |   |
|    | C Show Values on<br>Diagram | Cancel       |   |
|    |                             |              | 4 |

# ANALISI GRAFICA DEGLI SFORZI NORMALI

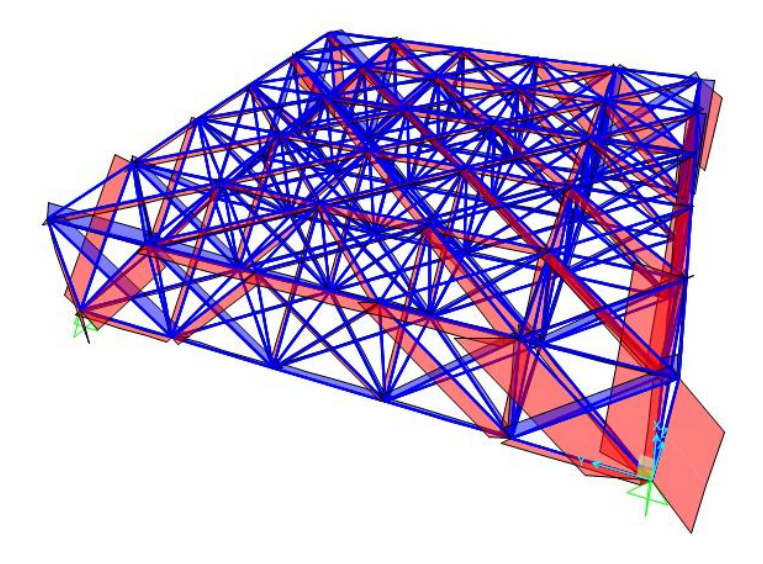

Per accertarmi che tutto sia OK verifico che i momenti siano nulli!

| Member Force/Stress Diagram for Frames                                                     |  |
|--------------------------------------------------------------------------------------------|--|
| Case/Combo<br>Case/Combo Name F                                                            |  |
| Multivalued Options<br>C Envelope (Range)<br>Step                                          |  |
| Type<br>• Force C Stress                                                                   |  |
| Component<br>C Axial Force C Torsion<br>C Shear 2-2 C Moment 2-2<br>C Shear 3-3 Moment 3-3 |  |
| C Auto<br>C Scale Factor                                                                   |  |
| Options<br>© Fill Diagram<br>C Silow values on<br>Diagram<br>C Cancel                      |  |
|                                                                                            |  |

### FILE EXCEL

12\_Per conoscere con precisione quanto vale lo sforzo Normale su ogni asta che compone la struttura,**SAP** mi fornisce un file Excel molto utile:

Display/show tables/Analysis Results/select load patterns/ seleziono la "F"/ok

| A | Assembled Joint Masses                      |       |                 |         |         |        |                 |               |            |      |   |
|---|---------------------------------------------|-------|-----------------|---------|---------|--------|-----------------|---------------|------------|------|---|
|   | File View Format-Filter-Sort Select Options |       |                 |         |         |        |                 |               |            |      |   |
|   | Units: As Noted Assembled Joint Masses      |       |                 |         |         |        |                 |               |            |      | • |
|   |                                             |       |                 |         |         | A      | ssembled Join   | t Masses      |            |      |   |
|   |                                             | Joint | lassSourc       | U1      | U2      | tE     | ase Reactions   |               |            |      |   |
|   |                                             | Text  |                 | KN-s2/m | KN-s2/m | KN-s2/ | lement Forces   | -Frames       |            |      |   |
|   | $\rightarrow$                               | 1     | MSSSRC1         | 0,37    | 0,37    | 0, E   | lement Joint Fo | orces - Frami | BS         |      | = |
|   |                                             | 2     | MSSSRC1         | 0,24    | 0,24    | 0, j   | oint Displacem  | ents          |            |      |   |
|   |                                             | 3     | MSSSRC1         | 0,37    | 0,37    | 0, J   | oint Reactions  |               |            |      | H |
|   |                                             | 4     | MSSSRC1         | 0,55    | 0,55    | 0, C   | bjects And Ele  | ments - Fran  | nes        |      | - |
|   |                                             | 5     | MSSSRC1         | 0,24    | 0,24    | 0,24   | 1 0             | 0             | 0          |      |   |
|   |                                             | 6     | MSSSRC1         | 0,55    | 0,55    | 0,59   | 5 0             | 0             | 0          |      |   |
|   |                                             | 7     | MSSSRC1         | 0,37    | 0,37    | 0,37   | ' O             | 0             | 0          |      |   |
|   |                                             | 8     | MSSSRC1         | 0,37    | 0,37    | 0,37   | ' O             | 0             | 0          |      |   |
|   |                                             | 46    | MSSSRC1         | 0,37    | 0,37    | 0,37   | ' O             | 0             | 0          |      |   |
|   |                                             | 47    | MSSSRC1         | 0,55    | 0,55    | 0,59   | 5 0             | 0             | 0          |      |   |
|   |                                             | 48    | MSSSRC1         | 0,55    | 0,55    | 0,59   | 5 0             | 0             | 0          |      |   |
|   |                                             | 49    | MSSSRC1         | 0,37    | 0,37    | 0,37   | ' O             | 0             | 0          |      |   |
|   |                                             | 50    | MSSSRC1         | 0,37    | 0,37    | 0,37   | ' O             | 0             | 0          |      |   |
|   |                                             | 51    | MSSSRC1         | 0,55    | 0,55    | 0,59   | 5 0             | 0             | 0          |      |   |
|   |                                             | 52    | MSSSRC1         | 0,55    | 0,55    | 0,55   | 5 0             | 0             | 0          |      |   |
|   |                                             | 53    | MSSSRC1         | 0,37    | 0,37    | 0,37   | ' O             | 0             | 0          |      |   |
|   |                                             | 54    | MSSSRC1         | 0,37    | 0,37    | 0,37   | ' O             | 0             | 0          |      | - |
|   | Recor                                       | c 📕 🖣 | 1 <b>▶ ▶</b> of | 72      |         |        |                 |               | Add Tables | Done | ] |

| Element Forces - Frames |                                                 |         |           |          |          |            |            |   |  |  |  |
|-------------------------|-------------------------------------------------|---------|-----------|----------|----------|------------|------------|---|--|--|--|
| File                    | File View Format-Filter-Sort Select Options     |         |           |          |          |            |            |   |  |  |  |
|                         | Export Current Table                            | •       | To Excel  | prces    | - Frames |            |            | - |  |  |  |
|                         | Display Current Table                           | ۰.      | To Access |          |          |            |            |   |  |  |  |
|                         | Print Current Table as Text File                | L       | ≥ P<br>KN | V2<br>KN | V3<br>KN | T<br>KN-m  | M2<br>KN-m | - |  |  |  |
|                         | Export All Tables                               | •       | 257,313   | 0        | 0        | 0          | 0          |   |  |  |  |
|                         | Display All Tables                              | •       | 257,313   | 0        | 0        | 0          | 0          |   |  |  |  |
|                         | Print All Tables as Text File                   |         | 257,313   | 0        | 0        | 0          | 0          |   |  |  |  |
|                         |                                                 |         | 257,313   | 0        | 0        | 0          | 0          |   |  |  |  |
|                         | Save Current Table Format to Table Formats File | 257,313 | 0         | 0        | 0        | 0          |            |   |  |  |  |
|                         | Save All Table Formats to Table Formats File    | 257,313 | 0         | 0        | 0        | 0          |            |   |  |  |  |
|                         | Apply Format from File to Current Table         |         | -134,996  | 0        | 0        | 0          | 0          |   |  |  |  |
|                         | Apply Format form File to All Tables            |         | -134,996  | 0        | 0        | 0          | 0          |   |  |  |  |
|                         | Apply Formats from File to All Tables           |         | -134,996  | 0        | 0        | 0          | 0          |   |  |  |  |
|                         | Add Tables                                      |         | -134,996  | 0        | 0        | 0          | 0          |   |  |  |  |
|                         | Remove Current Table                            |         | -134,996  | 0        | 0        | 0          | 0          |   |  |  |  |
|                         |                                                 |         | -134,996  | 0        | 0        | 0          | 0          |   |  |  |  |
|                         | Close Form                                      |         | -181,408  | 0        | 0        | 0          | 0          |   |  |  |  |
|                         | 5 0,5 F Lir                                     | nStatic | -181,408  | 0        | 0        | 0          | 0          |   |  |  |  |
|                         | 5 1 F Lir                                       | nStatic | -181,408  | 0        | 0        | 0          | 0          |   |  |  |  |
|                         | 5 1,5 F Lir                                     | nStatic | -181,408  | 0        | 0        | 0          | 0          | Ţ |  |  |  |
| Ŀ                       |                                                 |         | 101 400   | 0        | 0        |            | Ì.         |   |  |  |  |
| Rei                     | corc 📕 🔹 1 🕨 🖬 of 1768                          |         |           |          |          | Add Tables | Done       |   |  |  |  |

13\_ ricavato il foglio Excel lo pulisco eliminando I valori non necessari al calcolo, ciò che mi serve è:

# n° numero delle aste/frame/station/P

essendo un cubo considero solo le aste con L=2 m e diagonale pari a L=2,82843m.

14\_ ulteriore verifica: tutti i valori dopo P devono essere nulli! Se si posso cancellarli, altrimenti ho sbagliato qualcosa!

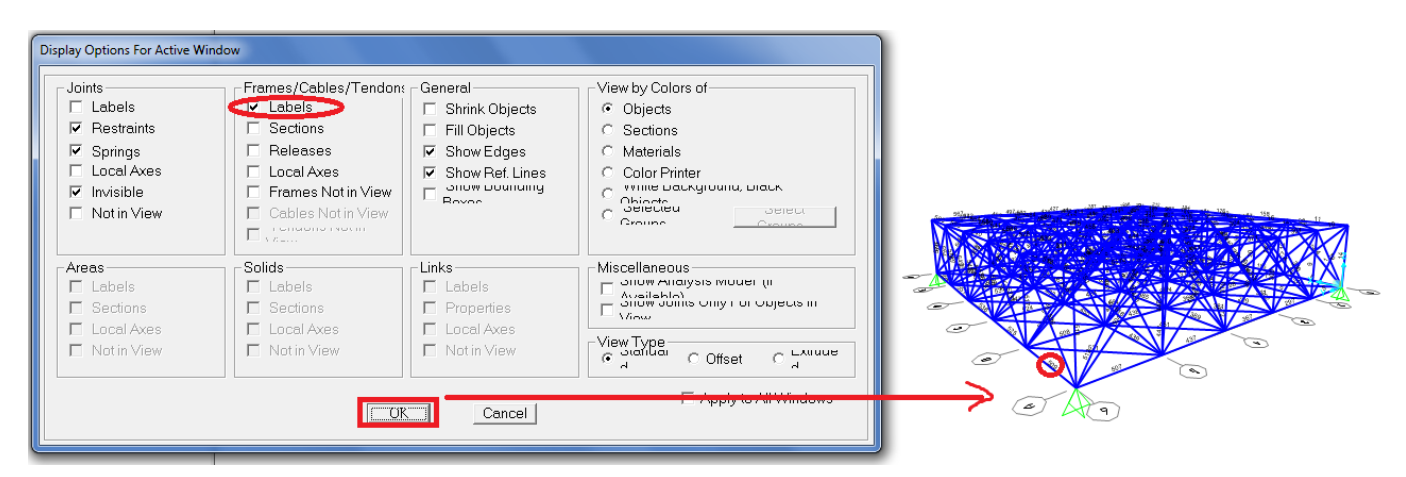

Tornando su SAP "click sul tasto della spunta" e con il comando Frame/ Labels posso vedere il numero di ciascuna asta cosi da poterla identificare sul foglio excel.

#### SIGNIFICATO DELLE VOCI DEL FOGLIO EXCEL:

#### PRIMA COLONNA: numero delle aste

FRAME: il "nome" delle aste / come vengono individuate su SAP

STATION: mi dice i passi (ogni 50 cm) come se le aste venissero suddivise in segmenti di 50 cm

**P:** N, quanto vale lo Sforzo Normale ad ogni frame (ogni 50 cm) ma ovviamente, essendo aste reticolari, N sarà costante! Quindi per ogni asta mi interessa solo un valore di N, quello relativo alle aste che compongono la mia reticolare 3D con L=2 (aste normali) e con L=2,82843m (aste diagonali).

seleziono tutti i frame/dati/rimuovi duplicati/espandi selezione/rimuovi duplicati

#### PULIZIA DELLA TABELLA EXCEL:

\_ elimino tutte le colonne inutili e lascio solo: frame /station/outputcase/P

\_Ordino station in ordine crescente (espandi selezione)

Elimino i valori che non mi interessano e lascio solo 2 (aste normali) e 2\* radice di 2(aste diagonali) = 2,82843 che evidenzio in rosso in modo da riconoscerle subito.

<u>ora ordino P in ordine decrescente (sforzo normale) in questo modo distinguo le aste tese da</u> quelle compresse.

|      | Α         | В         | B C D        |           | E       |  |
|------|-----------|-----------|--------------|-----------|---------|--|
| 1    | Frame     | Station   | OutputCase   | CaseType  | Р       |  |
| 2    | TABLE: EI | ement For | ces - Frames |           |         |  |
| 3    |           |           |              |           |         |  |
| 1296 | 2         | 2,82843   | F            | LinStatic | 257,313 |  |
| 1297 | 217       | 2,82843   | F            | LinStatic | 257,313 |  |
| 1298 | 222       | 2,82843   | F            | LinStatic | 257,313 |  |
| 1299 | 516       | 2,82843   | F            | LinStatic | 257,313 |  |
| 1300 | 518       | 2,82843   | F            | LinStatic | 257,313 |  |
| 1301 | 561       | 2,82843   | F            | LinStatic | 257,313 |  |
| 1302 | 562       | 2,82843   | F            | LinStatic | 257,313 |  |
| 1303 | 173       | 2         | F            | LinStatic | 179,926 |  |
| 1304 | 367       | 2         | F            | LinStatic | 179,926 |  |
| 1305 | 423       | 2         | F            | LinStatic | 179,926 |  |
| 1306 | 538       | 2         | F            | LinStatic | 179,926 |  |
| 1307 | 17        | 2,82843   | F            | LinStatic | 150,946 |  |
| 1308 | 21        | 2,82843   | F            | LinStatic | 150,946 |  |
| 1309 | 199       | 2,82843   | F            | LinStatic | 150,946 |  |
| 1310 | 208       | 2,82843   | F            | LinStatic | 150,946 |  |
| 1311 | 448       | 2,82843   | F            | LinStatic | 150,946 |  |
| 1312 | 492       | 2,82843   | F            | LinStatic | 150,946 |  |
| 1313 | 505       | 2,82843   | F            | LinStatic | 150,946 |  |
| 1314 | 548       | 2,82843   | F            | LinStatic | 150,946 |  |
| 1315 | 152       | 2,82843   | F            | LinStatic | 136,408 |  |
| 1316 | 204       | 2,82843   | F            | LinStatic | 136,408 |  |
| 1317 | 294       | 2,82843   | F            | LinStatic | 136,408 |  |
| 1318 | 358       | 2,82843   | F            | LinStatic | 136,408 |  |
| 1319 | 446       | 2,82843   | F            | LinStatic | 136,408 |  |
| 1320 | 491       | 2,82843   | F            | LinStatic | 136,408 |  |
| 1321 | 531       | 2,82843   | F            | LinStatic | 136,408 |  |
| 1322 | 549       | 2,82843   | F            | LinStatic | 136,408 |  |
| 1323 | 22        | 2,82843   | F            | LinStatic | 131,066 |  |
| 1324 | 221       | 2,82843   | F            | LinStatic | 131,066 |  |
| 1325 | 520       | 2,82843   | F            | LinStatic | 131,066 |  |
| 1326 | 571       | 2,82843   | F            | LinStatic | 131,066 |  |
| 1327 | 175       | 2         | F            | LinStatic | 127,031 |  |
| 1328 | 368       | 2         | F            | LinStatic | 127,031 |  |
| 1329 | 410       | 2         | F            | LinStatic | 127,031 |  |
| 1330 | 468       | 2         | F            | LinStatic | 127,031 |  |

| 1    | Frame     | Station   | OutputCase   | CaseType  | P       |
|------|-----------|-----------|--------------|-----------|---------|
| 2    | TABLE: EI | ement For | ces - Frames |           |         |
| 3    |           |           |              |           |         |
| 1459 | 521       | 2,82843   | F            | LinStatic | -3,021  |
| 1460 | 565       | 2,82843   | F            | LinStatic | -3,021  |
| 1461 | 156       | 2         | F            | LinStatic | -11,63  |
| 1462 | 174       | 2         | F            | LinStatic | -11,63  |
| 1463 | 299       | 2         | F            | LinStatic | -11,63  |
| 1464 | 354       | 2         | F            | LinStatic | -11,63  |
| 1465 | 369       | 2         | F            | LinStatic | -11,63  |
| 1466 | 424       | 2         | F            | LinStatic | -11,63  |
| 1467 | 524       | 2         | F            | LinStatic | -11,63  |
| 1468 | 537       | 2         | F            | LinStatic | -11,63  |
| 1469 | 164       | 2         | F            | LinStatic | -12,338 |
| 1470 | 182       | 2         | F            | LinStatic | -12,338 |
| 1471 | 307       | 2         | F            | LinStatic | -12,338 |
| 1472 | 346       | 2         | F            | LinStatic | -12,338 |
| 1473 | 377       | 2         | F            | LinStatic | -12,338 |
| 1474 | 416       | 2         | F            | LinStatic | -12,338 |
| 1475 | 460       | 2         | F            | LinStatic | -12,338 |
| 1476 | 473       | 2         | F            | LinStatic | -12,338 |
| 1477 | 159       | 2         | F            | LinStatic | -15,756 |
| 1478 | 177       | 2         | F            | LinStatic | -15,756 |
| 1479 | 300       | 2         | F            | LinStatic | -15,756 |
| 1480 | 359       | 2         | F            | LinStatic | -15,756 |
| 1481 | 370       | 2         | F            | LinStatic | -15,756 |
| 1482 | 429       | 2         | F            | LinStatic | -15,756 |
| 1483 | 530       | 2         | F            | LinStatic | -15,756 |
| 1484 | 543       | 2         | F            | LinStatic | -15,756 |
| 1485 | 320       | 2         | F            | LinStatic | -16,473 |
| 1486 | 333       | 2         | F            | LinStatic | -16,473 |
| 1487 | 390       | 2         | F            | LinStatic | -16,473 |
| 1488 | 403       | 2         | F            | LinStatic | -16,473 |
| 1489 | 326       | 2,82843   | F            | LinStatic | -24,656 |
| 1490 | 334       | 2,82843   | F            | LinStatic | -24,656 |
| 1491 | 382       | 2,82843   | F            | LinStatic | -24,656 |
| 1492 | 389       | 2,82843   | F            | LinStatic | -24,656 |
| 1493 | 395       | 2,82843   | F            | LinStatic | -24,656 |

### CALCOLO L' AREA MINIMA DA SFORZO NORMALE DI TRAZIONE

\_prendo i valori di N>0 (trazione) e li copio nel file excel per il dimensionamento

\_fornisco alla tabella gli strumenti per calcolare f<sub>d=</sub> f<sub>yk</sub>/ y<sub>m</sub>

\_ f<sub>yk</sub> (coefficiente caratteristico di snervamento) pari a 275 (valore medio)

\_ y<sub>m</sub> (coefficiente di sicurezza) pari a 1,05.

\_II file individua la tensione di progetto  $f_d$  e l'area minima  $A_{min}$ 

 $A_{min} = (N / f_d)^* 10 (perche è in cm)$ 

|    | А                                                        | В      | С    | D              | E     | F        | G |  |
|----|----------------------------------------------------------|--------|------|----------------|-------|----------|---|--|
| 1  | 1 Calcolo dell'area minima da sforzo normale di trazione |        |      |                |       |          |   |  |
| 2  |                                                          |        |      |                |       |          |   |  |
| 3  | N                                                        | fyk    | ۷m   | f <sub>d</sub> | A_min | A_design |   |  |
| 4  | kN                                                       | Mpa    |      | Мра            | cm2   | cm2      |   |  |
| 5  | 257,313                                                  | 275,00 | 1,05 | 261,90         | 9,82  | 10,70    |   |  |
| 6  | 257,313                                                  | 275,00 | 1,05 | 261,90         | 9,82  | 10,70    |   |  |
| 7  | 257,313                                                  | 275,00 | 1,05 | 261,90         | 9,82  | 10,70    |   |  |
| 8  | 257,313                                                  | 275,00 | 1,05 | 261,90         | 9,82  | 10,70    |   |  |
| 9  | 257,313                                                  | 275,00 | 1,05 | 261,90         | 9,82  | 10,70    |   |  |
| 10 | 257,313                                                  | 275,00 | 1,05 | 261,90         | 9,82  | 10,70    |   |  |
| 11 | 257,313                                                  | 275,00 | 1,05 | 261,90         | 9,82  | 10,70    |   |  |
| 12 | 257,313                                                  | 275,00 | 1,05 | 261,90         | 9,82  | 10,70    |   |  |
| 13 | 179,926                                                  | 275,00 | 1,05 | 261,90         | 6,87  | 7,33     |   |  |
| 14 | 179,926                                                  | 275,00 | 1,05 | 261,90         | 6,87  | 7,33     |   |  |
| 15 | 179,926                                                  | 275,00 | 1,05 | 261,90         | 6,87  | 7,33     |   |  |
| 16 | 179,926                                                  | 275,00 | 1,05 | 261,90         | 6,87  | 7,33     |   |  |
| 17 | 150,946                                                  | 275,00 | 1,05 | 261,90         | 5,76  | 6,41     |   |  |
| 18 | 150,946                                                  | 275,00 | 1,05 | 261,90         | 5,76  | 6,41     |   |  |
| 19 | 150,946                                                  | 275,00 | 1,05 | 261,90         | 5,76  | 6,41     |   |  |
| 20 | 150,946                                                  | 275,00 | 1,05 | 261,90         | 5,76  | 6,41     |   |  |
| 21 | 150,946                                                  | 275,00 | 1,05 | 261,90         | 5,76  | 6,41     |   |  |
| 22 | 150,946                                                  | 275,00 | 1,05 | 261,90         | 5,76  | 6,41     |   |  |
| 23 | 150,946                                                  | 275,00 | 1,05 | 261,90         | 5,76  | 6,41     |   |  |
| 24 | 150,946                                                  | 275,00 | 1,05 | 261,90         | 5,76  | 6,41     |   |  |
| 25 | 136,408                                                  | 275,00 | 1,05 | 261,90         | 5,21  | 5,23     |   |  |
| 26 | 136,408                                                  | 275,00 | 1,05 | 261,90         | 5,21  | 5,23     |   |  |
| 27 | 136,408                                                  | 275,00 | 1,05 | 261,90         | 5,21  | 5,23     |   |  |
| 28 | 136,408                                                  | 275,00 | 1,05 | 261,90         | 5,21  | 5,23     |   |  |
| 29 | 136,408                                                  | 275,00 | 1,05 | 261,90         | 5,21  | 5,23     |   |  |
| 30 | 136,408                                                  | 275,00 | 1,05 | 261,90         | 5,21  | 5,23     |   |  |
| 31 | 136,408                                                  | 275,00 | 1,05 | 261,90         | 5,21  | 5,23     |   |  |

|    | Α       | В      | С      | D      | E    | F    | G        |
|----|---------|--------|--------|--------|------|------|----------|
| 32 | 136,408 | 275,00 | 1,05   | 261,90 | 5,21 | 5,23 |          |
| 33 | 131.066 | 275.00 | 1.05   | 261.90 | 5.00 | 5.23 |          |
| 34 | 131.066 | 275.00 | 1.05   | 261 90 | 5.00 | 5.23 |          |
| 35 | 121.066 | 275.00 | 1.05   | 261,00 | 5,00 | 5.23 |          |
| 30 | 151,000 | 275,00 | 1,05   | 201,50 | 5,00 | 5,25 |          |
| 36 | 131,066 | 275,00 | 1,05   | 261,90 | 5,00 | 5,23 |          |
| 37 | 127,031 | 275,00 | 1,05   | 261,90 | 4,85 | 5,23 |          |
| 38 | 127,031 | 275,00 | 1,05   | 261,90 | 4,65 | 5,23 |          |
| 39 | 127,031 | 275,00 | 1,05   | 261,90 | 4,85 | 5,23 |          |
| 40 | 106 641 | 275,00 | 1,05   | 261,90 | 4,05 | 5,23 |          |
| 41 | 106,541 | 275,00 | 1,05   | 201,90 | 4,07 | 4,14 |          |
| 42 | 106,541 | 275.00 | 1,05   | 261,50 | 4,07 | 4,14 |          |
| 43 | 106,541 | 275.00 | 1,05   | 261,50 | 4,07 | 4,14 |          |
| 44 | 106 541 | 275,00 | 1,05   | 261,50 | 4,07 | 4,14 |          |
| 40 | 100,341 | 275,00 | 1,05   | 201,50 | 4,07 | 4,14 |          |
| 46 | 106,541 | 275,00 | 1,05   | 261,90 | 4,07 | 4,14 |          |
| 47 | 97,43   | 275,00 | 1,05   | 261,90 | 3,72 | 3,73 |          |
| 48 | 97,43   | 275,00 | 1,05   | 261,90 | 3,72 | 3,73 |          |
| 49 | 97,43   | 275,00 | 1,05   | 261,90 | 3,72 | 3,73 |          |
| 50 | 97,43   | 275.00 | 1.05   | 261.90 | 3.72 | 3,73 |          |
| 51 | 97.43   | 275 00 | 1.05   | 261.90 | 3.72 | 3.73 |          |
| 52 | 07.42   | 275.00 | 1.05   | 261,00 | 3 72 | 3.73 |          |
| 52 | 57,43   | 275,00 | 1,05   | 201,00 | 3,12 | 3,73 |          |
| 53 | 97,43   | 275,00 | 1,05   | 261,90 | 3,12 | 3,73 |          |
| 54 | 97,43   | 275,00 | 1,05   | 261,90 | 3,72 | 3,73 |          |
| 55 | 91,445  | 275,00 | 1,05   | 261,90 | 3,49 | 3,60 |          |
| 56 | 91,445  | 275,00 | 1,05   | 261,90 | 3,49 | 3,60 |          |
| 57 | 91,445  | 275,00 | 1,05   | 261,90 | 3,49 | 3,60 |          |
| 58 | 91,445  | 275,00 | 1,05   | 261,90 | 3,49 | 3,60 |          |
| 59 | 91,445  | 275,00 | 1,05   | 261,90 | 3,49 | 3,60 |          |
| 60 | 91,445  | 275,00 | 1,05   | 261,90 | 3,49 | 3,60 |          |
| 61 | 91,445  | 275,00 | 1,05   | 261,90 | 3,49 | 3,60 |          |
| 02 | 91,445  | 275,00 | 1,05   | 201,90 | 3,49 | 3,00 |          |
| 63 | 85,838  | 275,00 | 1,05   | 261,90 | 3,28 | 3,60 |          |
| 64 | 85.838  | 275.00 | 1 1 05 | 261,90 | 3 28 | 3.60 |          |
|    | A       | D      |        | D      | E    | F    | G        |
| 65 | 85,838  | 275,00 | 1,05   | 261,90 | 3,28 | 3,60 |          |
| 66 | 85,838  | 275,00 | 1,05   | 261,90 | 3,28 | 3,60 |          |
| 67 | 82,467  | 275,00 | 1,05   | 261,90 | 3,15 | 3,25 |          |
| 68 | 82,467  | 275,00 | 1,05   | 261,90 | 3,15 | 3,25 |          |
| 69 | 82.467  | 275.00 | 1.05   | 261.90 | 3.15 | 3,25 |          |
| 70 | 82 467  | 275.00 | 1.05   | 261.90 | 3 15 | 3.25 |          |
| 71 | 92,167  | 275.00 | 1.05   | 261,00 | 3 15 | 3.25 |          |
| 70 | 02,407  | 275,00 | 1,05   | 201,50 | 3,15 | 3,25 |          |
| 12 | 82,467  | 275,00 | 1,05   | 261,90 | 3,15 | 3,25 |          |
| 73 | 82,467  | 275,00 | 1,05   | 261,90 | 3,15 | 3,25 |          |
| 74 | 82,467  | 275,00 | 1,05   | 261,90 | 3,15 | 3,25 |          |
| 75 | 78,075  | 275,00 | 1,05   | 261,90 | 2,98 | 3,07 |          |
| 76 | 78,075  | 275,00 | 1,05   | 261,90 | 2,98 | 3,07 |          |
| 77 | 78,075  | 275,00 | 1,05   | 261,90 | 2,98 | 3,07 |          |
| 78 | 78,075  | 275,00 | 1,05   | 261,90 | 2,98 | 3,07 |          |
| 79 | 78,075  | 275,00 | 1,05   | 261,90 | 2,98 | 3,07 |          |
| 80 | /8,0/5  | 275,00 | 1,05   | 261,90 | 2,98 | 3,07 |          |
| 81 | /8,0/5  | 275,00 | 1,05   | 261,90 | 2,98 | 3,07 |          |
| 82 | 76,075  | 275,00 | 1,05   | 261,90 | 2,98 | 3,07 |          |
| 83 | 75,592  | 275,00 | 1,05   | 261,90 | 2,89 | 3,07 |          |
| 04 | 75,592  | 275,00 | 1,05   | 261,90 | 2,09 | 3,07 |          |
| 05 | 75,592  | 275,00 | 1,05   | 261,90 | 2,69 | 3,07 |          |
| 87 | 75,592  | 275,00 | 1,05   | 261,90 | 2,09 | 3,07 |          |
| 07 | 75,532  | 275,00 | 1,05   | 261,50 | 2,05 | 3,07 |          |
| 89 | 75,592  | 275.00 | 1,05   | 261.90 | 2,05 | 3.07 |          |
| 90 | 75 592  | 275.00 | 1.05   | 261.90 | 2,05 | 3.07 | -        |
| 91 | 70 024  | 275.00 | 1.05   | 261.00 | 2,03 | 2.81 |          |
| 31 | 70,524  | 275,00 | 1,05   | 201,30 | 2,11 | 2,01 |          |
| 92 | 70,924  | 275,00 | 1,05   | 261,90 | 2,/1 | 2,81 |          |
| 93 | 70,924  | 275,00 | 1,05   | 261,90 | 2,71 | 2,81 | <b></b>  |
| 94 | 70,924  | 275,00 | 1,05   | 261,90 | 2,71 | 2,81 |          |
| 95 | 70,924  | 275,00 | 1,05   | 261,90 | 2,71 | 2,81 | <b>7</b> |
| 96 | 70,924  | 275,00 | 1,05   | 261,90 | 2,71 | 2,81 |          |
| 97 | 70.924  | 275.00 | 1.05   | 261.90 | 2,71 | 2,81 |          |
| -  |         |        |        |        |      |      |          |

|     | A      | В      | С    | D      | E    | F    | G |
|-----|--------|--------|------|--------|------|------|---|
| 98  | 70,924 | 275,00 | 1,05 | 261,90 | 2,71 | 2,81 |   |
| 99  | 68,969 | 275,00 | 1,05 | 261,90 | 2,63 | 2,81 |   |
| 100 | 68,969 | 275,00 | 1,05 | 261,90 | 2,63 | 2,81 |   |
| 101 | 68,969 | 275,00 | 1,05 | 261,90 | 2,63 | 2,81 |   |
| 102 | 68,969 | 275,00 | 1,05 | 261,90 | 2,63 | 2,81 |   |
| 103 | 68.969 | 275.00 | 1.05 | 261.90 | 2.63 | 2,81 |   |
| 104 | 68.969 | 275.00 | 1.05 | 261.90 | 2.63 | 2,81 |   |
| 105 | 68,969 | 275.00 | 1.05 | 261.90 | 2.63 | 2,81 |   |
| 106 | 68,969 | 275.00 | 1.05 | 261.90 | 2.63 | 2.81 |   |
| 107 | 67.83  | 275 00 | 1.05 | 261.90 | 2 59 | 2.81 |   |
| 108 | 67.83  | 275.00 | 1.05 | 261,00 | 2,59 | 2 81 |   |
| 109 | 67.83  | 275.00 | 1.05 | 261,00 | 2,50 | 2.81 |   |
| 110 | 67.93  | 275.00 | 1,05 | 261,00 | 2,55 | 2,01 |   |
| 111 | 64 862 | 275,00 | 1,05 | 261,50 | 2,33 | 2,61 |   |
| 112 | 64,862 | 275.00 | 1.05 | 261,90 | 2,40 | 2.54 |   |
| 113 | 64 862 | 275.00 | 1.05 | 261,90 | 2.48 | 2.54 |   |
| 114 | 64,862 | 275.00 | 1.05 | 261.90 | 2.48 | 2.54 |   |
| 115 | 64,862 | 275.00 | 1.05 | 261.90 | 2.48 | 2.54 |   |
| 116 | 64,862 | 275,00 | 1,05 | 261,90 | 2,48 | 2,54 |   |
| 117 | 64,862 | 275,00 | 1,05 | 261,90 | 2,48 | 2,54 |   |
| 118 | 64,862 | 275,00 | 1,05 | 261,90 | 2,48 | 2,54 |   |
| 119 | 54,522 | 275,00 | 1,05 | 261,90 | 2,08 | 2,54 |   |
| 120 | 54,522 | 275,00 | 1,05 | 261,90 | 2,08 | 2,54 |   |
| 121 | 54,522 | 275,00 | 1,05 | 261,90 | 2,08 | 2,54 |   |
| 122 | 54,522 | 275,00 | 1,05 | 261,90 | 2,08 | 2,54 |   |
| 123 | 54,522 | 275,00 | 1,05 | 261,90 | 2,08 | 2,54 |   |
| 124 | 54,522 | 275,00 | 1,05 | 261,90 | 2,08 | 2,54 |   |
| 125 | 54,522 | 275,00 | 1,05 | 261,90 | 2,08 | 2,54 |   |
| 126 | 54,522 | 275,00 | 1,05 | 261,90 | 2,08 | 2,54 |   |
| 127 | 39,279 | 275,00 | 1,05 | 261,90 | 1,50 | 2,54 |   |
| 128 | 39,279 | 275,00 | 1,05 | 261,90 | 1,50 | 2,54 |   |
| 129 | 39,279 | 275,00 | 1,05 | 261,90 | 1,50 | 2,54 |   |
|     |        |        |      |        |      |      |   |
| 1   | А      | В      | С    |        | F    | F    | G |
| 130 | 39.279 | 275.00 | 1.05 | 261.90 | 1.50 | 2.54 |   |
| 131 | 39,279 | 275,00 | 1,05 | 261,90 | 1,50 | 2,54 |   |
| 132 | 39,279 | 275,00 | 1,05 | 261,90 | 1,50 | 2,54 |   |
| 133 | 39,279 | 275,00 | 1,05 | 261,90 | 1,50 | 2,54 |   |
| 134 | 39,279 | 275,00 | 1,05 | 261,90 | 1,50 | 2,54 |   |
| 135 | 38,955 | 275,00 | 1,05 | 261,90 | 1,49 | 2,54 |   |
| 136 | 38,955 | 275,00 | 1,05 | 261,90 | 1,49 | 2,54 |   |
| 137 | 38,955 | 275,00 | 1,05 | 261,90 | 1,49 | 2,54 |   |
| 138 | 38,955 | 275,00 | 1,05 | 261,90 | 1,49 | 2,54 |   |
| 139 | 38,955 | 275,00 | 1,05 | 261,90 | 1,49 | 2,54 |   |
| 140 | 38,955 | 275,00 | 1,05 | 261,90 | 1,49 | 2,54 |   |
| 141 | 38,955 | 275,00 | 1,05 | 261,90 | 1,49 | 2,54 |   |

| 138 | 38,955 | 275,00 | 1,05 | 261,90 | 1,49 | 2,54 |  |
|-----|--------|--------|------|--------|------|------|--|
| 139 | 38,955 | 275,00 | 1,05 | 261,90 | 1,49 | 2,54 |  |
| 140 | 38,955 | 275,00 | 1,05 | 261,90 | 1,49 | 2,54 |  |
| 141 | 38,955 | 275,00 | 1,05 | 261,90 | 1,49 | 2,54 |  |
| 142 | 38,955 | 275,00 | 1,05 | 261,90 | 1,49 | 2,54 |  |
| 143 | 36,304 | 275,00 | 1,05 | 261,90 | 1,39 | 2,54 |  |
| 144 | 36,304 | 275,00 | 1,05 | 261,90 | 1,39 | 2,54 |  |
| 145 | 36,304 | 275,00 | 1,05 | 261,90 | 1,39 | 2,54 |  |
| 146 | 36,304 | 275,00 | 1,05 | 261,90 | 1,39 | 2,54 |  |
| 147 | 36,304 | 275,00 | 1,05 | 261,90 | 1,39 | 2,54 |  |
| 148 | 36,304 | 275,00 | 1,05 | 261,90 | 1,39 | 2,54 |  |
| 149 | 36,304 | 275,00 | 1,05 | 261,90 | 1,39 | 2,54 |  |
| 150 | 36,304 | 275,00 | 1,05 | 261,90 | 1,39 | 2,54 |  |
| 151 | 14,876 | 275,00 | 1,05 | 261,90 | 0,57 | 2,54 |  |
| 152 | 14,876 | 275,00 | 1,05 | 261,90 | 0,57 | 2,54 |  |
| 153 | 14,876 | 275,00 | 1,05 | 261,90 | 0,57 | 2,54 |  |
| 154 | 14,876 | 275,00 | 1,05 | 261,90 | 0,57 | 2,54 |  |
| 155 | 14,876 | 275,00 | 1,05 | 261,90 | 0,57 | 2,54 |  |
| 156 | 14,876 | 275,00 | 1,05 | 261,90 | 0,57 | 2,54 |  |
| 157 | 14,876 | 275,00 | 1,05 | 261,90 | 0,57 | 2,54 |  |
| 158 | 14,876 | 275,00 | 1,05 | 261,90 | 0,57 | 2,54 |  |
| 159 | 0,209  | 275,00 | 1,05 | 261,90 | 0,01 | 2,54 |  |
| 160 | 0,209  | 275,00 | 1,05 | 261,90 | 0,01 | 2,54 |  |
| 161 | 0,209  | 275,00 | 1,05 | 261,90 | 0,01 | 2,54 |  |
|     |        |        |      |        |      |      |  |
| 162 | 0,209  | 275,00 | 1,05 | 261,90 | 0,01 | 2,54 |  |
| 163 | 0,209  | 275,00 | 1,05 | 261,90 | 0,01 | 2,54 |  |
|     |        |        |      | -      | -    |      |  |

| 162 | 0,209 | 275,00 | 1,05 | 261,90 | 0,01 | 2,54 |  |
|-----|-------|--------|------|--------|------|------|--|
| 163 | 0,209 | 275,00 | 1,05 | 261,90 | 0,01 | 2,54 |  |
| 164 | 0,209 | 275,00 | 1,05 | 261,90 | 0,01 | 2,54 |  |
| 165 | 0,209 | 275,00 | 1,05 | 261,90 | 0,01 | 2,54 |  |
| 166 | 0,209 | 275,00 | 1,05 | 261,90 | 0,01 | 2,54 |  |
| 167 |       |        |      |        |      |      |  |

## p.s. nota che l' area minima è inversamente proporzionale alla tensione!

Consultando le tabelle dei valori standard dei profili metallici in produzione <u>INGEGNERIZZO</u> ricercando il valore dell' area **A\_dsign** disponibile immediatamente maggiore di **A\_min** che il foglio Excel ha ricavato (lo faccio per ogni singola asta).

\_Dopo averle ordinate in ordine decrescente individuo subito l'asta maggiormente sollecitata e il valore dello sforzo normale maggiore, cosi da poter scegliere il profilo adatto a tutte le aste sottoposte a trazione che compongono la reticolare spaziale:

|    | A       | В             | С          | D              | E                | F        |
|----|---------|---------------|------------|----------------|------------------|----------|
| 1  | 0       | alcolo dell'a | area minii | ma da sforzo   | ) normale di tra | zione    |
| 2  |         |               |            |                |                  |          |
| 3  | N       | fyk           | V m        | f <sub>d</sub> | A_min            | A_design |
| 4  | kN      | Мра           |            | Мра            | cm2              | cm2      |
| 5  | 257,313 | 275,00        | 1,05       | 261,90         | 9,82             | 10,70    |
| 6  | 257,313 | 275,00        | 1,05       | 261,90         | 9,82             | 10,70    |
| 7  | 257,313 | 275,00        | 1,05       | 261,90         | 9,82             | 10,70    |
| 8  | 257,313 | 275,00        | 1,05       | 261,90         | 9,82             | 10,70    |
| 9  | 257,313 | 275,00        | 1,05       | 261,90         | 9,82             | 10,70    |
| 10 | 257,313 | 275,00        | 1,05       | 261,90         | 9,82             | 10,70    |
| 11 | 257,313 | 275,00        | 1,05       | 261,90         | 9,82             | 10,70    |
| 12 | 257,313 | 275,00        | 1,05       | 261,90         | 9,82             | 10,70    |
| 13 | 179,926 | 275,00        | 1,05       | 261,90         | 6,87             | 7,33     |
| 14 | 179,926 | 275,00        | 1,05       | 261,90         | 6,87             | 7,33     |
| 15 | 179,926 | 275,00        | 1,05       | 261,90         | 6,87             | 7,33     |
| 16 | 179,926 | 275,00        | 1,05       | 261,90         | 6,87             | 7,33     |
| 17 | 150,946 | 275,00        | 1,05       | 261,90         | 5,76             | 6,41     |
| 18 | 150,946 | 275,00        | 1,05       | 261,90         | 5,76             | 6,41     |
| 19 | 150,946 | 275,00        | 1,05       | 261,90         | 5,76             | 6,41     |
| 20 | 150,946 | 275,00        | 1,05       | 261,90         | 5,76             | 6,41     |
| 21 | 150,946 | 275,00        | 1,05       | 261,90         | 5,76             | 6,41     |
| 22 | 150,946 | 275,00        | 1,05       | 261,90         | 5,76             | 6,41     |
| 23 | 150,946 | 275,00        | 1,05       | 261,90         | 5,76             | 6,41     |
| 24 | 150,946 | 275,00        | 1,05       | 261,90         | 5,76             | 6,41     |
| 25 | 136,408 | 275,00        | 1,05       | 261,90         | 5,21             | 5,23     |
| 26 | 136,408 | 275,00        | 1,05       | 261,90         | 5,21             | 5,23     |
| 27 | 136,408 | 275,00        | 1,05       | 261,90         | 5,21             | 5,23     |
| 28 | 136,408 | 275,00        | 1,05       | 261,90         | 5,21             | 5,23     |
| 29 | 136,408 | 275,00        | 1,05       | 261,90         | 5,21             | 5,23     |
| 30 | 136,408 | 275,00        | 1,05       | 261,90         | 5,21             | 5,23     |

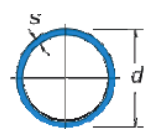

|   | d x s<br>mm | Peso<br>kg/m | Sezione di<br>passaggio<br>cm2 | Sezione<br>metallica<br>cm2 | Momento di<br>inerzia<br>J = cm4 | Modulo di<br>resistenza<br>W = cm3 | Raggio di<br>inerzia<br>i = cm |
|---|-------------|--------------|--------------------------------|-----------------------------|----------------------------------|------------------------------------|--------------------------------|
|   | 33,7 x 2,6  | 2,010        | 6,380                          | 2,540                       | 3,090                            | 1,840                              | 1,100                          |
|   | 33,7 x 2,9  | 2,220        | 6,110                          | 2,810                       | 3,360                            | 1,990                              | 1,090                          |
|   | 33,7 x 3,2  | 2,420        | 5,850                          | 3,070                       | 3,600                            | 2,140                              | 1,080                          |
|   | 42,4 x 2,6  | 2,570        | 10,90                          | 3,250                       | 6,460                            | 3,050                              | 1,410                          |
|   | 42,4 x 2,9  | 2,840        | 10,50                          | 3,600                       | 7,060                            | 3,330                              | 1,400                          |
|   | 42,4 x 3,2  | 3,110        | 10,20                          | 3,940                       | 7,620                            | 3,590                              | 1,390                          |
|   | 48,3 x 2,6  | 2,950        | 14,60                          | 3,730                       | 9,780                            | 4,050                              | 1,620                          |
|   | 48,3 x 2,9  | 3,270        | 14,20                          | 4,140                       | 10,70                            | 4,430                              | 1,610                          |
|   | 48,3 x 3,2  | 3,590        | 13,80                          | 4,530                       | 11,60                            | 4,800                              | 1,600                          |
|   | 60,3 x 2,9  | 4,140        | 23,30                          | 5,230                       | 21,60                            | 7,160                              | 2,030                          |
|   | 60,3 x 3,2  | 4,540        | 22,80                          | 5,740                       | 23,50                            | 7,780                              | 2,020                          |
|   | 60,3 x 3,6  | 5,070        | 22,10                          | 6,410                       | 25,90                            | 8,580                              | 2,010                          |
|   | 76,1 x 2,6  | 4,750        | 39,50                          | 6,000                       | 40,60                            | 10,70                              | 2,600                          |
|   | 76,1 x 2,9  | 5,280        | 38,80                          | 6,670                       | 44,70                            | 11,80                              | 2,590                          |
|   | 76,1 x 3,2  | 5,800        | 38,20                          | 7,330                       | 48,80                            | 12,80                              | 2,580                          |
|   | 76,1 x 3,6  | 6,490        | 37,30                          | 8,200                       | 54,00                            | 14,20                              | 2,570                          |
|   | 88,9 x 2,6  | 5,570        | 55,00                          | 7,050                       | 65,70                            | 14,80                              | 3,050                          |
|   | 88,9 x 3,2  | 6,810        | 53,50                          | 8,620                       | 79,20                            | 17,80                              | 3,030                          |
|   | 88,9 x 3,6  | 7,630        | 52,40                          | 9,650                       | 87,90                            | 19,80                              | 3,020                          |
| ĺ | 88,9 x 4,0  | 8,430        | 51,40                          | 10,70                       | 96,30                            | 21,70                              | 3,000                          |
| 1 |             | 0.000        | 00.40                          | 10 50                       | 100.0                            |                                    | 0.000                          |

Per le aste a trazione vado a scegliere il profilo: A =10,70cm<sup>2</sup> ; dxs= 88,9 X 4,0mm

**VERIFICA**:

<mark>σ<fd = N/A<fd</mark>

Considerata l'asta più sollecitata: N= 257,313KN

N/A =257313/ 1070 = 261,90 N/mm²

fd = 261,90MPa

ok : N/A < fd =240,47 N/mm<sup>2</sup> < 261,90MPa è VERIFICATA!

#### COMPRESSIONE

Per le aste compresse si devono considerare alcuni concetti fondamentali:

-la natura dei carichi di spostare il loro punto di applicazione nello stesso verso della forza che esercitano.

-Quando N raggiunge il valore dello sforzo normale critico euleriano si innesca improvvisamente una crisi: l'asta sbanda stantaneamente, o meglio si flette intorno all' asse della sezione con raggio minimo d' inerziza  $N=N_{crit}$ 

 $N_{crit}$ = 3,14  $EI_{min}/(\beta I)^2$  ( $\beta$ coefficiente che dipende dalle condizioni di vincolo nella direzione dello sbandamento)

# N<sub>crit</sub>= 3,14 El<sub>min</sub>/(βl)<sup>2</sup>

### **OSSERVAZIONI:**

- N<sub>crit e</sub> 3,14 El<sub>min sono direttamente proporzionali quindi se</sub> I<sub>min>>></sub> ne segue che N<sub>crit>>></sub>
- devo quindi agire sulla lunghezza dell' asta, NON POSSO FARLA TROPPO SNELLA!
- $\beta = I_0$  distanza tra i 2 punti di flesso 7 lunghezza libera di inflessione
- RAGGIO D' INERZIA:

$$I_{min}/A = L^{4/}L^2 = L^{2=}\sqrt{L^2} = C$$

 $\sqrt{(I_{min}/A)} = L = \rho_{min}$ 

 $con\,\rho_{min}\,raggio\,\,d'\,inerzia\,\,minimo$ 

 $I_{min}/A = \rho_{min}^2$  segue  $\frac{I_{min} = A \rho_{min}^2}{P_{min}^2}$ 

Sostituendo a  $N_{crit}=3,14 E I_{min}/(\beta I)^2$ 

$$N_{crit} = 3,14^2 EA \rho_{min}^2 / (\beta I)^2$$

B=l<sub>0</sub>

 $N_{crit}$ = 3,14<sup>2</sup> EA  $\rho_{min}^2 / (I_0)^2$  =3,14 EA/( $I_0 / \rho_{min}$ )= 3,14 EA/  $\lambda$ 

dove  $\lambda$ = SNELLEZZA =rapport tra l' altezza e la sezione.

Quindi N<sub>crit</sub>=3,14 EA/ λ

Si noti che la snellezza **(λ)** è inversamente proporzionale a N<sub>crit</sub> , vale a dire che meno l' asta è snella **e** più è grande N<sub>crit</sub> (quindi è irragiungibile!!).

# IL PROGETTO SI DIVIDE IN 3 FASI:

# 1 Calcolo dell'area minima da sforzo di compressione (resistenza materiale)

\_prendo ora i valori di N<0 (compressione) e li incollo nel file Excel per il dimensionamento delle aste a compressione

\_ Devo trovare **I' A<sub>min</sub> e I<sub>min</sub>** 

dove:  $A_{min} = N/f_{yd}$ 

quindi la tabella deve ricavarmi la tensione di progetto  $\mathbf{f}_{yd}$ 

\_Gli fornisco i dati di cui ha bisogno:

 $f_{yk}$  (coefficiente caratteristico di snervamento) pari a 275 (valore medio)

 $\mathbf{y}_{m}$  (coefficiente di sicurezza) pari a 1,05.

La tabella può ora ricavare  $f_{yd} = f_{yk} / y_m$  e di conseguenza  $A_{min}$ 

|    | A                                                  | В             |   | С               | D         | E       |  |  |  |  |  |
|----|----------------------------------------------------|---------------|---|-----------------|-----------|---------|--|--|--|--|--|
|    | Calcolo dell'area minima da sforzo di compressione |               |   |                 |           |         |  |  |  |  |  |
| 1  | (resistenza                                        | materiale)    |   |                 |           |         |  |  |  |  |  |
| 2  | N                                                  | fyk           |   | Υ <sub>m0</sub> | fyd       | A_min   |  |  |  |  |  |
| 3  | kN                                                 | N/mm2         |   |                 | N/mm2     | cm2     |  |  |  |  |  |
| 4  |                                                    |               |   |                 |           |         |  |  |  |  |  |
| 5  | -3,021                                             | 275,00        |   | 1,05            | 261,90    | 0,12    |  |  |  |  |  |
| 6  | -3,021                                             | 275,00        |   | 1,05            | 261,90    | 0,12    |  |  |  |  |  |
| 7  | -3,021                                             | 275,00        |   | 1,05            | 261,90    | 0,12    |  |  |  |  |  |
| 8  | -3,021                                             | 275,00        |   | 1,05            | 261,90    | 0,12    |  |  |  |  |  |
| 9  | -11,63                                             | 275,00        |   | 1,05            | 261,90    | 0,44    |  |  |  |  |  |
| 10 | -11,63                                             | 275,00        |   | 1,05            | 261,90    | 0,44    |  |  |  |  |  |
| 11 | -11,63                                             | 275,00        |   | 1,05            | 261,90    | 0,44    |  |  |  |  |  |
| 12 | -11,63                                             | 275,00        |   | 1,05            | 261,90    | 0,44    |  |  |  |  |  |
| 13 | -11,63                                             | 275,00        |   | 1,05            | 261,90    | 0,44    |  |  |  |  |  |
| 14 | -11,63                                             | 275,00        |   | 1,05            | 261,90    | 0,44    |  |  |  |  |  |
| 15 | -11,63                                             | 275,00        |   | 1,05            | 261,90    | 0,44    |  |  |  |  |  |
| 16 | -11,63                                             | 275,00        |   | 1,05            | 261,90    | 0,44    |  |  |  |  |  |
| 17 | -12,338                                            | 275,00        |   | 1,05            | 261,90    | 0,47    |  |  |  |  |  |
| 18 | -12,338                                            | 275,00        |   | 1,05            | 261,90    | 0,47    |  |  |  |  |  |
| 19 | -12,338                                            | 275,00        |   | 1,05            | 261,90    | 0,47    |  |  |  |  |  |
| 20 | -12,338                                            | 275,00        |   | 1,05            | 261,90    | 0,47    |  |  |  |  |  |
| 21 | -12,338                                            | 275,00        |   | 1,05            | 261,90    | 0,47    |  |  |  |  |  |
| 22 | -12,338                                            | 275,00        |   | 1,05            | 261,90    | 0,47    |  |  |  |  |  |
| 23 | -12,338                                            | 275,00        |   | 1,05            | 261,90    | 0,47    |  |  |  |  |  |
| 24 | -12,338                                            | 275,00        |   | 1,05            | 261,90    | 0,47    |  |  |  |  |  |
| 25 | -15,756                                            | 275,00        |   | 1,05            | 261,90    | 0,60    |  |  |  |  |  |
| 26 | -15,756                                            | 275,00        |   | 1,05            | 261,90    | 0,60    |  |  |  |  |  |
| 27 | -15,756                                            | 275,00        |   | 1,05            | 261,90    | 0,60    |  |  |  |  |  |
| 28 | -15,756                                            | 275,00        |   | 1,05            | 261,90    | 0,60    |  |  |  |  |  |
| 29 | -15,756                                            | 275,00        |   | 1,05            | 261,90    | 0,60    |  |  |  |  |  |
| 30 | -15,756                                            | 275,00        |   | 1,05            | 261,90    | 0,60    |  |  |  |  |  |
| 31 | -15,756                                            | 275,00        |   | 1,05            | 261,90    | 0,60    |  |  |  |  |  |
| 32 | -15,756                                            | 275,00        |   | 1,05            | 261,90    | 0,60    |  |  |  |  |  |
| 33 | -16,473                                            | 275,00        |   | 1,05            | 261,90    | 0,63    |  |  |  |  |  |
| N. | I ▶ N acc                                          | tiaio trazion | e | acciai          | o compres | sione 🖉 |  |  |  |  |  |

#### 2 Calcolo dell'inerzia minima per sforzo di compressione (instabilità euleriana)

ordiniamo i valori rispetto ad N questa volta in modo crescente tale che mi trovo l' asta maggiormente compressa in alto.

Dato che le aste <u>compresse troppo snelle</u> potrebbero essere soggette ai **fenomeni di instabilità**, per evitare che questo accada il foglio deve calcolare l'inerzia e il suo raggio attraverso alcuni dati che vado ad inserire:

### E = 210000

 $\beta = 1,00$ 

I = lunghezza delle aste (confrontando il file Excel ricavato da SAP).

| Calcolo dell'inerzia minima per sforzo di compressione (instabilità euleriana) |      |      |       |               |     |  |  |  |  |  |
|--------------------------------------------------------------------------------|------|------|-------|---------------|-----|--|--|--|--|--|
| Е                                                                              | beta | I.   | Lam*  | rho_min I_min |     |  |  |  |  |  |
| Мра                                                                            |      | m    |       | cm            | cm4 |  |  |  |  |  |
|                                                                                |      |      |       |               |     |  |  |  |  |  |
| 210000,00                                                                      | 1,00 | 2,83 | 88,96 | 3,18          | 228 |  |  |  |  |  |
| 210000,00                                                                      | 1,00 | 2,83 | 88,96 | 3,18          | 228 |  |  |  |  |  |
| 210000,00                                                                      | 1,00 | 2,83 | 88,96 | 3,18          | 228 |  |  |  |  |  |
| 210000.00                                                                      | 1,00 | 2,83 | 88,96 | 3,18          | 228 |  |  |  |  |  |
| 210000.00                                                                      | 1.00 | 2.83 | 88,96 | 3.18          | 228 |  |  |  |  |  |
| 210000,00                                                                      | 1,00 | 2,83 | 88,96 | 3,18          | 228 |  |  |  |  |  |
| 210000,00                                                                      | 1,00 | 2,83 | 88,96 | 3,18          | 228 |  |  |  |  |  |
| 210000,00                                                                      | 1,00 | 2,83 | 88,96 | 3,18          | 228 |  |  |  |  |  |
| 210000.00                                                                      | 1.00 | 2.00 | 88,96 | 2.25          | 99  |  |  |  |  |  |
| 210000,00                                                                      | 1,00 | 2,00 | 88,96 | 2,25          | 99  |  |  |  |  |  |
| 210000,00                                                                      | 1,00 | 2,00 | 88,96 | 2,25          | 99  |  |  |  |  |  |
| 210000,00                                                                      | 1,00 | 2,00 | 88,96 | 2,25          | 99  |  |  |  |  |  |
| 210000,00                                                                      | 1,00 | 2,00 | 88,96 | 2,25          | 63  |  |  |  |  |  |
| 210000,00                                                                      | 1,00 | 2,00 | 88,96 | 2,25          | 63  |  |  |  |  |  |
| 210000,00                                                                      | 1,00 | 2,00 | 88,96 | 2,25          | 63  |  |  |  |  |  |
| 210000,00                                                                      | 1,00 | 2,00 | 88,96 | 2,25          | 63  |  |  |  |  |  |
| 210000,00                                                                      | 1,00 | 2,00 | 88,96 | 2,25          | 57  |  |  |  |  |  |
| 210000,00                                                                      | 1,00 | 2,00 | 88,96 | 2,25          | 57  |  |  |  |  |  |
| 210000,00                                                                      | 1,00 | 2,00 | 88,96 | 2,25          | 57  |  |  |  |  |  |
| 210000,00                                                                      | 1,00 | 2,00 | 88,96 | 2,25          | 57  |  |  |  |  |  |
| 210000,00                                                                      | 1,00 | 2,00 | 88,96 | 2,25          | 57  |  |  |  |  |  |
| 210000,00                                                                      | 1,00 | 2,00 | 88,96 | 2,25          | 57  |  |  |  |  |  |
| 210000,00                                                                      | 1,00 | 2,00 | 88,96 | 2,25          | 57  |  |  |  |  |  |
| 210000,00                                                                      | 1,00 | 2,00 | 88,96 | 2,25          | 57  |  |  |  |  |  |
| 210000,00                                                                      | 1,00 | 2,00 | 88,96 | 2,25          | 48  |  |  |  |  |  |
| 210000,00                                                                      | 1,00 | 2,00 | 88,96 | 2,25          | 48  |  |  |  |  |  |
| 210000,00                                                                      | 1,00 | 2,00 | 88,96 | 2,25          | 48  |  |  |  |  |  |
| 210000,00                                                                      | 1,00 | 2,00 | 88,96 | 2,25          | 48  |  |  |  |  |  |
| 210000 00                                                                      | 1.00 | 2.02 | 00 00 | 2 10          | 00  |  |  |  |  |  |

### <u>3\_Ingegnerizzazione sezione e verifica snellezza per una membratura principale (< 200)</u>

Analizzo l'asta diagonale e l'asta normale più caricate (rosso /giallo) e ingegnerizzo confrontando le tabelle:

A\_design > A\_min; I\_design > I\_min; ρ\_design del profilo;

Devo conoscere la snellezza SNELLEZZA  $\lambda$ 

confrontando i valori ottenuti a trazione e a compressione, si nota che l' **A\_min** a compressione(22,57 cm<sup>2</sup>)  $\dot{e}$  > di quella a trazione (9,82 cm<sup>2</sup>) quindi sarà questa quella che vado ad ingegnerizzare:

## scelgo un profilato a sezione circolare dxs = 168,3 x 5,0 mm.

|    | Α                                                  | В          | С    | D      | E       | F                                                                                                    | G                             | Н    |       | J       | K     | L        | М        | Ν       | 0            | Р              |
|----|----------------------------------------------------|------------|------|--------|---------|----------------------------------------------------------------------------------------------------|-------------------------------|------|-------|---------|-------|----------|----------|---------|--------------|----------------|
|    | Calcolo dell'area minima da sforzo di compressione |            |      |        | essione | Calcolo dell'inerzia minima per sforzo di compressione (instabilità euleriana) Ingegnerizzazione sezione e verifica snellezza per un |                               |      |       |         |       |          |          |         | ezza per una |                |
| 1  | (resistenza                                        | materiale) |      |        |         |                                                                                                    | membratura principale (< 200) |      |       |         |       |          |          |         |              |                |
| 2  | N                                                  | fyk        | Y m0 | fyd    | A_min   | E                                                                                                    | beta                          | l I  | Lam*  | rho_min | I_min | A_design | I_design | rho_min | lam          |                |
| 3  | kN                                                 | N/mm2      |      | N/mm2  | cm2     | Мра                                                                                                    |                               | m    |       | cm      | cm4   | cm2      | cm4      | cm      | snellezza    | profilo scelto |
| 4  |                                                    |            |      |        |         |                                                                                                    |                               |      |       |         |       |          |          |         |              |                |
| 5  | -591,215                                           | 275,00     | 1,05 | 261,90 | 22,57   | 210000,00                                                                                                    | 1,00                          | 2,83 | 88,96 | 3,18    | 228   | 47,00    | 308,00   | 9,46    | 29,90        | 168,3 x 5,0    |
| 6  | -591,215                                           | 275,00     | 1,05 | 261,90 | 22,57   | 210000,00                                                                                                    | 1,00                          | 2,83 | 88,96 | 3,18    | 228   |          |          |         |              |                |
| 7  | -591,215                                           | 275,00     | 1,05 | 261,90 | 22,57   | 210000,00                                                                                                    | 1,00                          | 2,83 | 88,96 | 3,18    | 228   |          |          |         |              |                |
| 8  | -591,215                                           | 275,00     | 1,05 | 261,90 | 22,57   | 210000,00                                                                                                    | 1,00                          | 2,83 | 88,96 | 3,18    | 228   |          |          |         |              |                |
| 9  | -591,215                                           | 275,00     | 1,05 | 261,90 | 22,57   | 210000,00                                                                                                    | 1,00                          | 2,83 | 88,96 | 3,18    | 228   |          |          |         |              |                |
| 10 | -591,215                                           | 275,00     | 1,05 | 261,90 | 22,57   | 210000,00                                                                                                    | 1,00                          | 2,83 | 88,96 | 3,18    | 228   |          |          |         |              |                |
| 11 | -591,215                                           | 275,00     | 1,05 | 261,90 | 22,57   | 210000,00                                                                                                    | 1,00                          | 2,83 | 88,96 | 3,18    | 228   |          |          |         |              |                |
| 12 | -591,215                                           | 275,00     | 1,05 | 261,90 | 22,57   | 210000,00                                                                                                    | 1,00                          | 2,83 | 88,96 | 3,18    | 228   |          |          |         |              |                |
| 13 | -513,896                                           | 275,00     | 1,05 | 261,90 | 19,62   | 210000,00                                                                                                    | 1,00                          | 2,00 | 88,96 | 2,25    | 99    | 25,7     | 102      | 5,78    | 34,60        |                |
| 14 | -513,896                                           | 275,00     | 1,05 | 261,90 | 19,62   | 210000,00                                                                                                    | 1,00                          | 2,00 | 88,96 | 2,25    | 99    |          |          |         |              |                |
| 15 | -513,896                                           | 275,00     | 1,05 | 261,90 | 19,62   | 210000,00                                                                                                    | 1,00                          | 2,00 | 88,96 | 2,25    | 99    |          |          |         |              |                |
| 16 | -513,896                                           | 275,00     | 1,05 | 261,90 | 19,62   | 210000,00                                                                                                    | 1,00                          | 2,00 | 88,96 | 2,25    | 99    |          |          |         |              |                |
| 17 | -327,503                                           | 275,00     | 1,05 | 261,90 | 12,50   | 210000,00                                                                                                    | 1,00                          | 2,00 | 88,96 | 2,25    | 63    |          |          |         |              |                |
| 18 | -327,503                                           | 275,00     | 1,05 | 261,90 | 12,50   | 210000,00                                                                                                    | 1,00                          | 2,00 | 88,96 | 2,25    | 63    |          |          |         |              |                |
| 19 | -327,503                                           | 275,00     | 1,05 | 261,90 | 12,50   | 210000,00                                                                                                    | 1,00                          | 2,00 | 88,96 | 2,25    | 63    |          |          |         |              |                |
| 20 | -327,503                                           | 275,00     | 1,05 | 261,90 | 12,50   | 210000,00                                                                                                    | 1,00                          | 2,00 | 88,96 | 2,25    | 63    |          |          |         |              |                |
| 21 | -295,827                                           | 275,00     | 1,05 | 261,90 | 11,30   | 210000,00                                                                                                    | 1,00                          | 2,00 | 88,96 | 2,25    | 57    |          |          |         |              |                |
| 22 | -295,827                                           | 275,00     | 1,05 | 261,90 | 11,30   | 210000,00                                                                                                    | 1,00                          | 2,00 | 88,96 | 2,25    | 57    |          |          |         |              |                |
| 23 | -295,827                                           | 275,00     | 1,05 | 261,90 | 11,30   | 210000,00                                                                                                    | 1,00                          | 2,00 | 88,96 | 2,25    | 57    |          |          |         |              |                |
| 24 | -295,827                                           | 275,00     | 1,05 | 261,90 | 11,30   | 210000,00                                                                                                    | 1,00                          | 2,00 | 88,96 | 2,25    | 57    |          |          |         |              |                |

#### VERIFICA

#### <mark>σ<fd = N/A<fd</mark>

Considerata l'asta più sollecitata(5): N= -115,097KN

N/A = -591215/ 4700= -125,79 N/mm<sup>2</sup>

#### fd = 261,90MPa

ok : N/A < fd =- 125,79 N/mm<sup>2</sup> < 261,90MPa è VERIFICATA!

#### VERIFICO LA SNELLEZZA

La snellezza **λ per essere verificata deve essere≤ 200** 

#### **λ**≤ 200

considerando sempre la stessa asta(5):

La sezione è verificata in quanto  $\lambda = 29,90$  la sua snellezza non supera il 200!